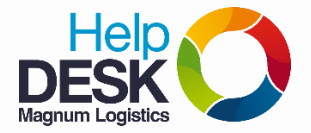

## Pasos para desmarcar los correos No deseados en Outlook y Thunderbird

## En Outlook.

- 1. Entramos a la carpeta de correo electrónico no deseado.
- 2. Damos clic derecho en el correo que validamos que no es correo no deseado
- 3. Damos clic en Correo no deseado
- 4. Hay dos opciones para no seguir bloqueando el correo que elegiste: "**No bloquear al remitente nunca**" y/o "No bloquear nunca el dominio del remitente (@example.com)" como lo muestra en la imagen...

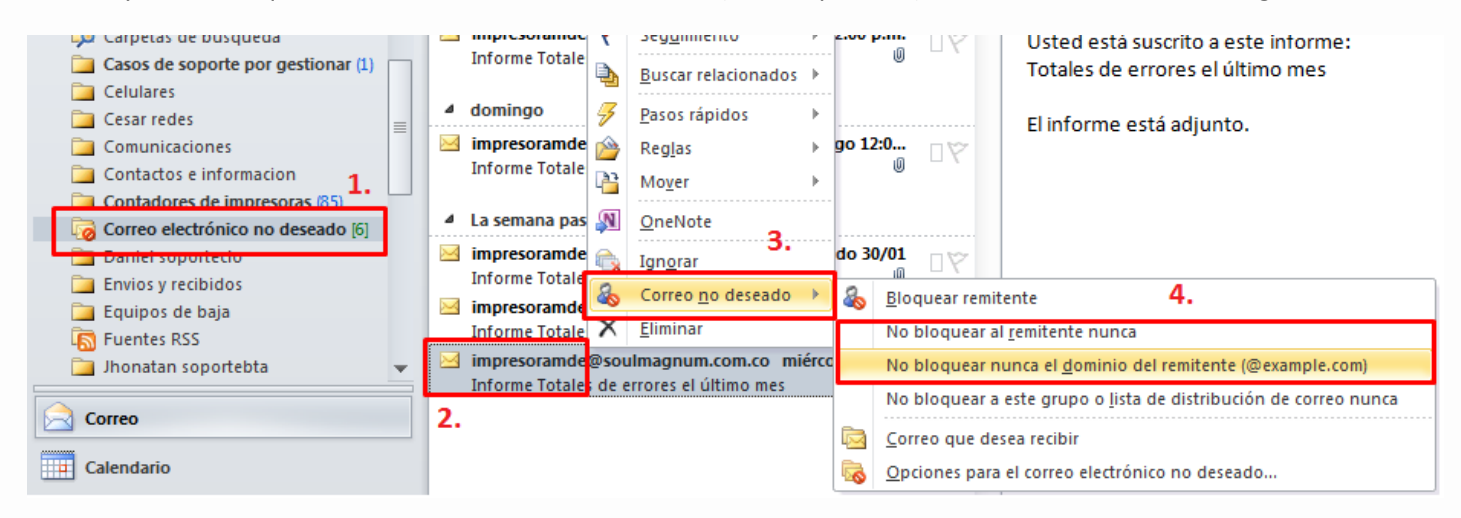

## En Thunderbird.

- 1. Ingresamos a la carpeta de Correo no deseado
- 2. Seleccionamos el correo que no es correo basura o spam
- 3. En la parte derecha del correo aparecerá una especie de llama, damos clic en la llama para desmarcar el correo no deseado.
- 4. Despues de este procedimiento, estos correos seguirán entrando a la bandeja de entrada directamente.

| 🛃 Recibir mensajes 🔻 🖋 Rec | actar 🔻  | •                                                               | Charlar 🛔 Direcciones 🛛 🗞 Etiqueta 🔻 🔍 Filtro rápido |   | Buscar <ctrl+k></ctrl+k>                             |                          | ≥ ۹ |
|----------------------------|----------|-----------------------------------------------------------------|------------------------------------------------------|---|------------------------------------------------------|--------------------------|-----|
| ⊿⊠ soportecorpnum.com.co   | <u>^</u> | 🛠   🕶 No leídos 🔺 Con estrella 🛔 Contacto 🦻 Etiquetas 🖉 Adjunto |                                                      |   | Filtrar estos mensajes <ctrl+mayús+k></ctrl+mayús+k> |                          |     |
| 🔺 📥 Bandeja de entrada (6) | 11       | 6                                                               | Asunto                                               | 0 | Remitente                                            | Fecha                    | _ ₽ |
| Por hacer                  | K        |                                                                 | Re: Ayuda con CASO #09351                            |   | Daniela Castro Mejia                                 | 실 03/02/2015 11:10 a.m   |     |
| Borradores                 | Z        | 3                                                               | MAGNUM LOGISTICS RIONEGRO    SD816130                |   | HELPDESK ETB                                         | → 실 03/02/2015 01:53 p.m |     |
| Plantillas                 | T I      | 3                                                               | MESA DE AYUDA: Requerimiento 364 Registrado          |   | Service Desk MV-TEL S.A.S.                           | 6 03/02/2015 02:41 p.m   |     |
| ⊿ 🧱 Enviados               |          |                                                                 |                                                      |   |                                                      |                          |     |
| 🚽 hfhg                     |          |                                                                 |                                                      |   | DESMARCAR                                            |                          |     |
| ⊿💩 Archivos                |          |                                                                 |                                                      |   |                                                      |                          |     |
| 2014                       | -        |                                                                 |                                                      |   |                                                      |                          |     |
| 2015                       | -        |                                                                 |                                                      |   |                                                      |                          |     |
| 🔒 Correo no deseado        |          |                                                                 |                                                      |   |                                                      |                          |     |
| 🔯 Papelera                 | T        |                                                                 |                                                      |   |                                                      |                          |     |
| Carpetas locales           |          |                                                                 |                                                      |   |                                                      |                          |     |

NOTA: para marcar un correo como "No deseado", realizamos el mismo procedimiento, pero a la inversa.

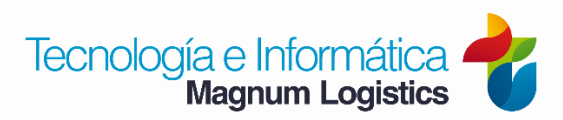